## 

**Bowling Green State University** 

## Environmental Health and Safety

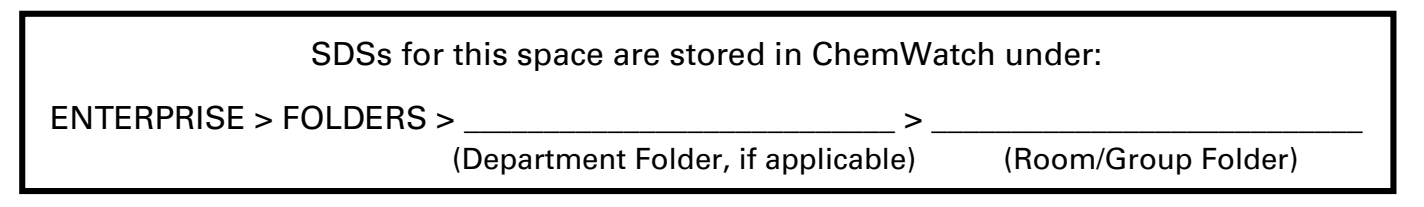

## How to Access Safety Data Sheets (SDSs) on ChemWatch

- 1. Using a device on the BGSU network (must be on campus), go to the EHS website: <u>https://www.bgsu.edu/environmental-health-and-safety.html</u>
- 2. In the middle of the page, click on "Safety Data Sheet Search".

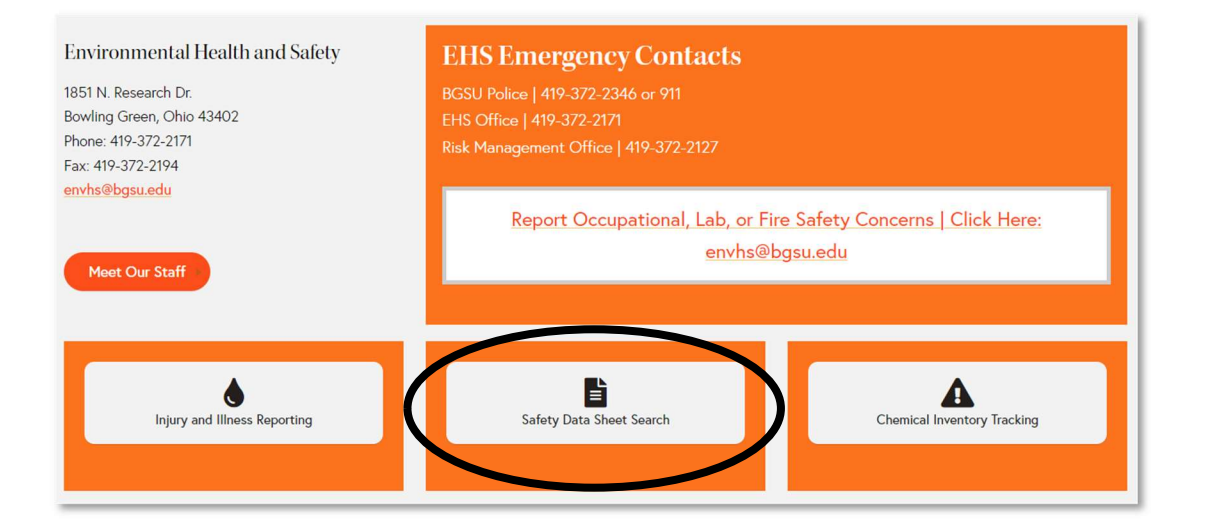

3. Click on "ChemWatch Website".

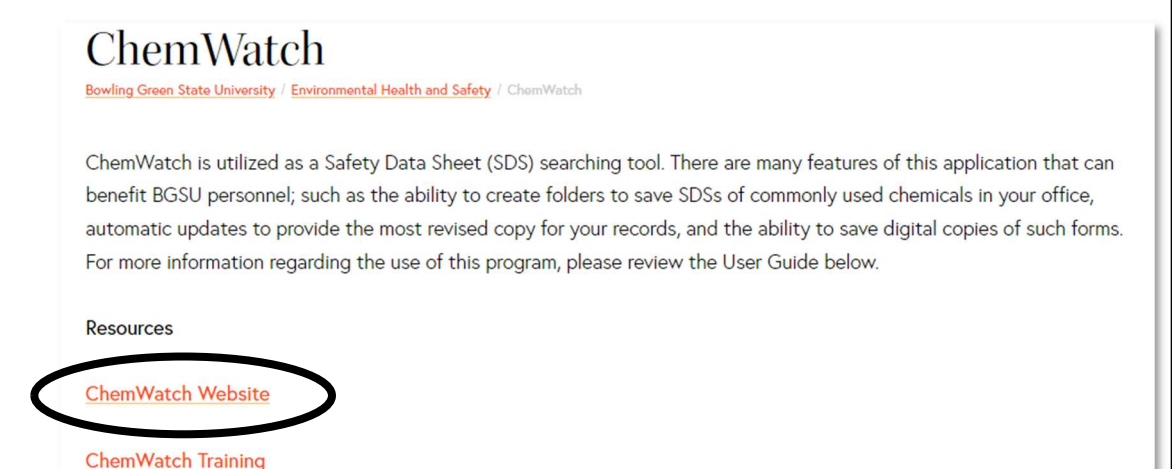

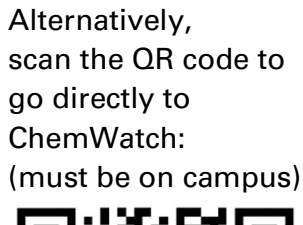

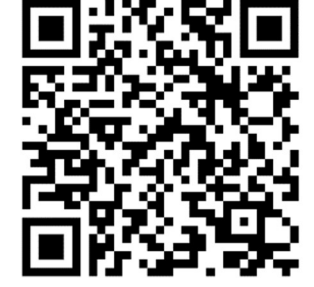

Bowling Green State University Environmental Health and Safety Updated Jan 2023 Page **1** of **2** 

envhs@bgsu.edu (419) 372-2171

- 4. Browse or search for the chemical of interest.
  - a. To browse SDSs for your group, click the arrow next to "FOLDERS", then the arrow next to your department folder if applicable (e.g. "Biological Sciences"), then click on your room or group's folder.

| Credo   | Folder search Q   Expand   Collapse -    | × |
|---------|------------------------------------------|---|
| Request |                                          | 1 |
|         | FOLDERS                                  |   |
|         | Biological Sciences S38A - Radiation Lab |   |
|         | 💼 Biology Workshop 📄 📷 Bullerjahn Lab    |   |

b. To search BGSU's SDS database, enter the name or CAS number into the search bar.

| GC | DLD FFX                                | Simple / Advanced                    |
|----|----------------------------------------|--------------------------------------|
|    | Simple Advanced Query builder          | ≡ Panels                             |
|    | Full <u>Own</u>                        | $\underline{\bullet}$ Clear $-	imes$ |
|    | Type in Material name, CAS No or CW No | ٩                                    |
| ₽  | Country - Gunited States Langua        | age + English                        |

5. Folder contents or search results will appear to the right. Click on the name of the chemical to bring up the SDS.

**Note:** If the chemical is available from multiple vendors, first click "Multiple" under the VENDOR column to expand the options, then click the chemical name.

| acetone estas yoo oold 67-84-1 Multiple X                                                                                                    |                 |
|----------------------------------------------------------------------------------------------------|-----------------|
| acetone esos voo oold 67-84-1 Multiple X                                                                                                    |                 |
| ACETONE                                                                                                    |                 |
| ACETONE                                                                                                    |                 |
| Image: Construction of the construction of the construction of        | R11,R36,R66,R67 |
| Image: Constraint of Damage: Constraint of Damage: Constraint of        | R11,R38,R66,R67 |
| Image: system of the system of the system | R11,R38,R66,R67 |

6. If desired, use the buttons along the upper right of the site to print or download the current SDS.